<学内での閲覧方法>

学内ネットワークにつながっているパソコン (PC 教室、インタラクティブ、図書館などにあるパソコン)からは OPAC 経由で利用できます (Atomi Wi-fi 利用の場合は外部からの利用方法を参照してください)。

続けて閲覧しない場合は一度終了してください(一定時間操作をしないと終了になります)。

電子ブック共通

閲覧した資料を OPAC で表示して、所蔵情報の URL をクリックします。

| http://atdailib2.atom | i.ac.ip/opac/opac_details | /?reaCode=fro                                                                                                    | mlist⟨=0&amode                                                                                                    | ) - C / 教職目                                 | 跡見学 🖉                | Atomi Inforn       | nat 🥒 跡貝             | 学園女子大 | <b>0</b> | PAC 1                         |      |  |  |
|-----------------------|---------------------------|----------------------------------------------------------------------------------------------------|----------------------------------------------------------------------------------------------------|---------------------------------------------|----------------------|--------------------|----------------------|-------|----------|-------------------------------|------|--|--|
| 「ル(E) 編集(E) 表示(V) お   | 気に入り( <u>A</u> ) ツール(I)   | ヘルプ(日)                                                                                                    | ······                                                                                                    |                                             |                      |                    |                      |       |          |                               |      |  |  |
|                       |                           |                                                                                                    |                                                                                                    |                                             |                      |                    | <u> </u>             |       |          | _                             |      |  |  |
| 検索結果一覧に戻る             |                           |                                                                                                    |                                                                                                    |                                             |                      |                    | <b>O</b> i           | か 詳細画 | 976 [6   | /7] 次の                        | 詳細画面 |  |  |
|                       | コウニン シンリ<br><b>公認心理的</b>  | シ・リンショウ<br><b>命・臨床心</b>                                                                                                    | シンリシ ダイガクイン 理士大学院対象                                                                                                    | <sup>タイサクテッソク</sup><br>策 <b>鉄則10&amp;</b> 5 | 10 & カコモン<br>過去問30 / | 30<br><b>坂井剛</b> 著 | 苔                    |       |          |                               |      |  |  |
| P                     | データ種別                     |                                                                                                    | 電子ブック                                                                                                    |                                             |                      |                    |                      |       |          |                               |      |  |  |
|                       | 出版者                       |                                                                                                    | 東京:講談社                                                                                                    |                                             |                      |                    |                      |       |          |                               |      |  |  |
|                       | 出版年                       |                                                                                                    | 2018.7                                                                                                    |                                             |                      |                    |                      |       |          |                               |      |  |  |
|                       | 本文言語                      |                                                                                                    | 日本語                                                                                                    |                                             |                      |                    |                      |       |          |                               |      |  |  |
|                       | ちち大                       |                                                                                                    | 1 オンラインリソー:                                                                                                    | z                                           |                      |                    |                      |       |          |                               |      |  |  |
| 印刷                    | - 所蔵情報                    | を非表示                                                                                                    |                                                                                                    |                                             |                      |                    |                      |       |          |                               |      |  |  |
| の検索サイト                | URL                       | 配架場所                                                                                                    | 巻 次                                                                                                    | 請求記号                                        | 登録番号                 | 状態                 | コメント                 | ISBN  | 刷年       | 利用注記                          | 請求メモ |  |  |
| Webcat Plus           | воок                      | 電子ブッ                                                                                                    | 院試実戦編:                                                                                                    | 140.7/Sa29                                  | EB0000006            |                    | 丸善雄松                 |       |          |                               |      |  |  |
| CiNii Books           |                           | 2                                                                                                    | electronic bk                                                                                                    |                                             |                      |                    | 堂                    |       |          |                               |      |  |  |
| 国立国会図書館サーチ            | - 書誌詳細                    | を非表示                                                                                                    |                                                                                                    |                                             |                      |                    |                      |       |          |                               |      |  |  |
| Google                | 別書名                       |                                                                                                    | 異なりアクヤスタイ                                                                                                    | トル・公認心理師                                    | ·臨床心理十大              | 学院対策・              | 鉄町 <b>10&amp;</b> 過5 | 5問30  |          |                               |      |  |  |
| Google Books          | <i>"</i> 18 6             | ///B/D                                                                                                    |                                                                                                    | 異なりアクセスタイトル:公認心理師臨床心理士大学院対策鉄則108過去問30       |                      |                    |                      |       |          |                               |      |  |  |
| Google Scholar        | 一般注記                      |                                                                                                    | 「臨床心理土指定大学院対策鉄則10&過去問30 院試実戦編」(2015年刊)の改題改訂<br>監修: 河合塾KALS<br>奥付の編集: 講談社サイエンティフィク                                                                                                    |                                             |                      |                    |                      |       |          |                               |      |  |  |
|                       | 著者標目                      |                                                                                                    | <u>坂井,剛</u> <サカイ,ゴウ>                                                                                                    |                                             |                      |                    |                      |       |          |                               |      |  |  |
|                       | 件名                        |                                                                                                    | BSH: <u>心理学</u>                                                                                                    |                                             |                      |                    |                      |       |          |                               |      |  |  |
|                       | 分類                        |                                                                                                    | NDC9: <u>140.7</u>                                                                                                    |                                             |                      |                    |                      |       |          |                               |      |  |  |
|                       | 書誌ID                      |                                                                                                    | BN0000006                                                                                                    |                                             |                      |                    |                      |       |          |                               |      |  |  |
|                       | ☑ 類似資料                    |                                                                                                    |                                                                                                    |                                             |                      |                    |                      |       |          |                               |      |  |  |
|                       | 1                         | 法<br>tat入P3<br>tatA2<br>tatA2<br>tatA<br>tatA2<br>tatA2<br>tatA2<br>tatA2<br>tatA2<br>tatA2<br>tatA2<br>tatA2<br>tatA2 | 2<br>1 <sup>2</sup> 4 2 /<br>4 年 (2)<br>第 2 年 (2)<br>第 2 年 (2)<br>1 2 年 (2)<br>1 2 年 (2 | 3                                           | SPSS<br>Amos Ja      | 4                  | e                    |       | 5        | しまずのため<br>サンプン<br>サイズ<br>設計人門 | 1    |  |  |

リンク先から閲覧できますが、出版社により閲覧方法に違いがあります。

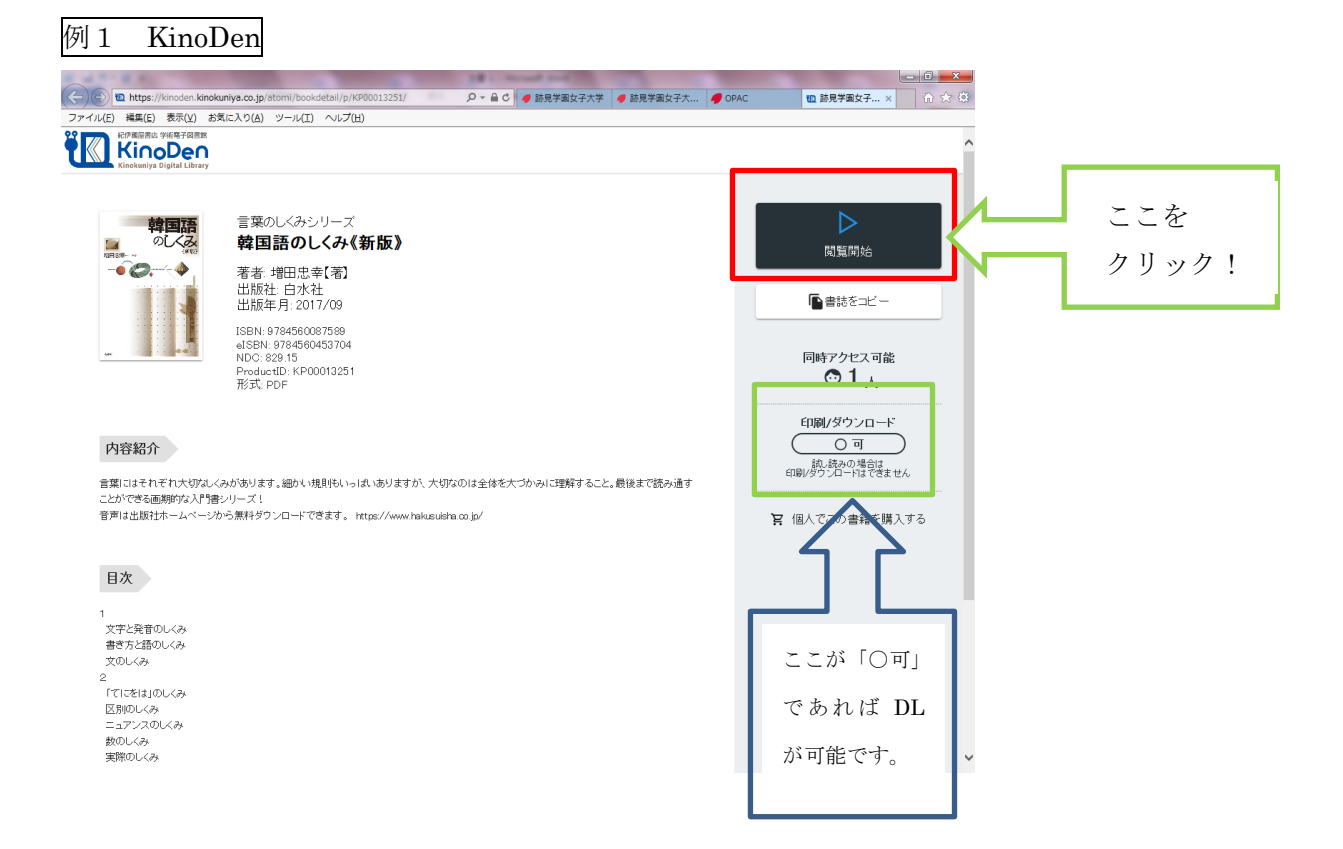

1. 閲覧を開始します。まずは画面上部の青い帯を消します。

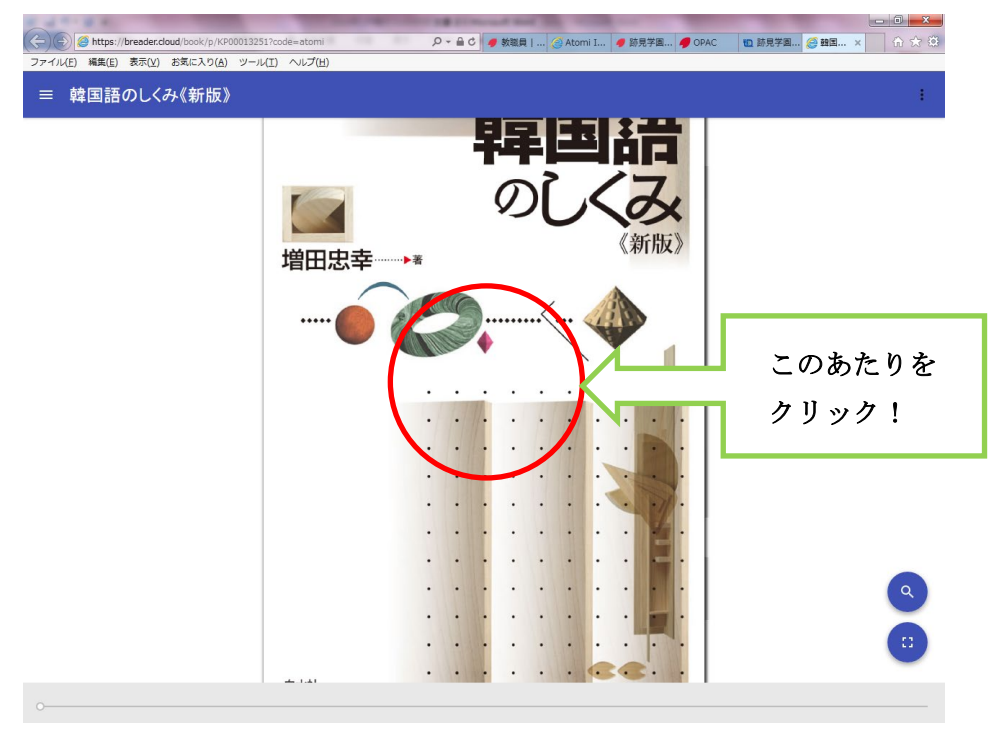

2. カーソルをページの脇でクリックすると次のページが表示されます。

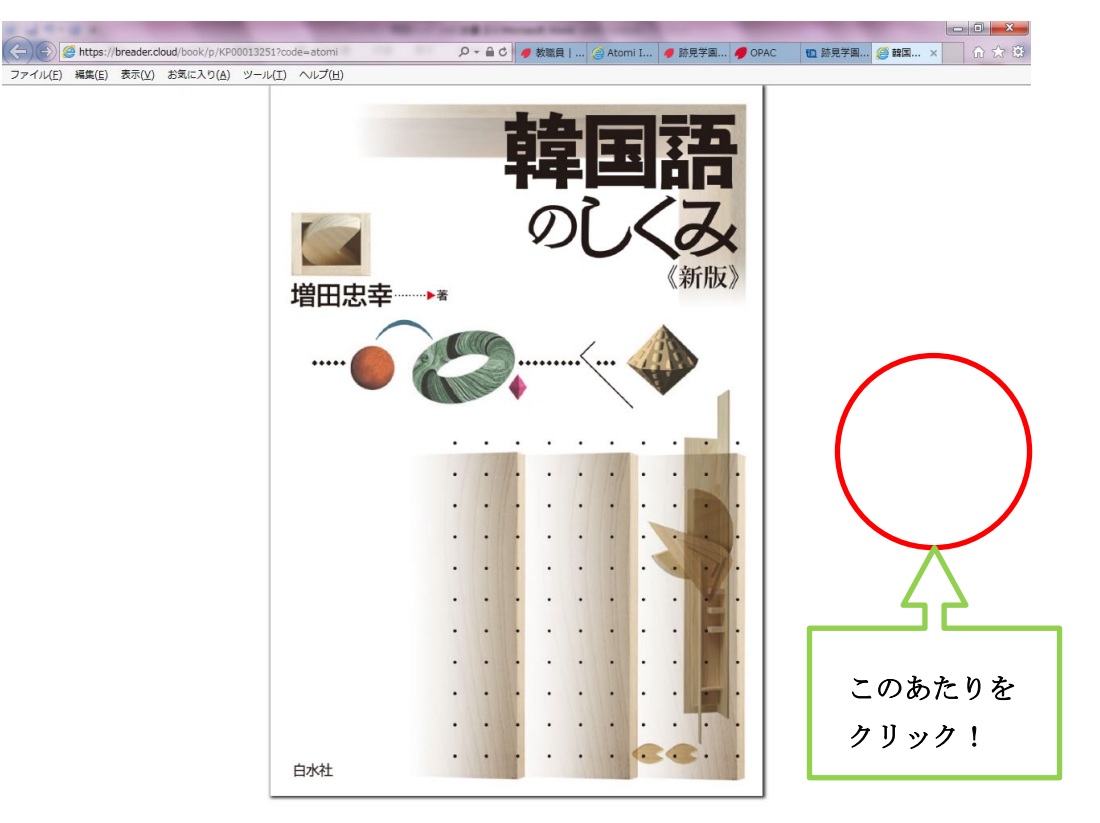

ヘルプについて

詳しい使用方法は「ヘルプ」を参照してください。 少しみえにくいですが、画面右上の黒い3つの点をクリックします。

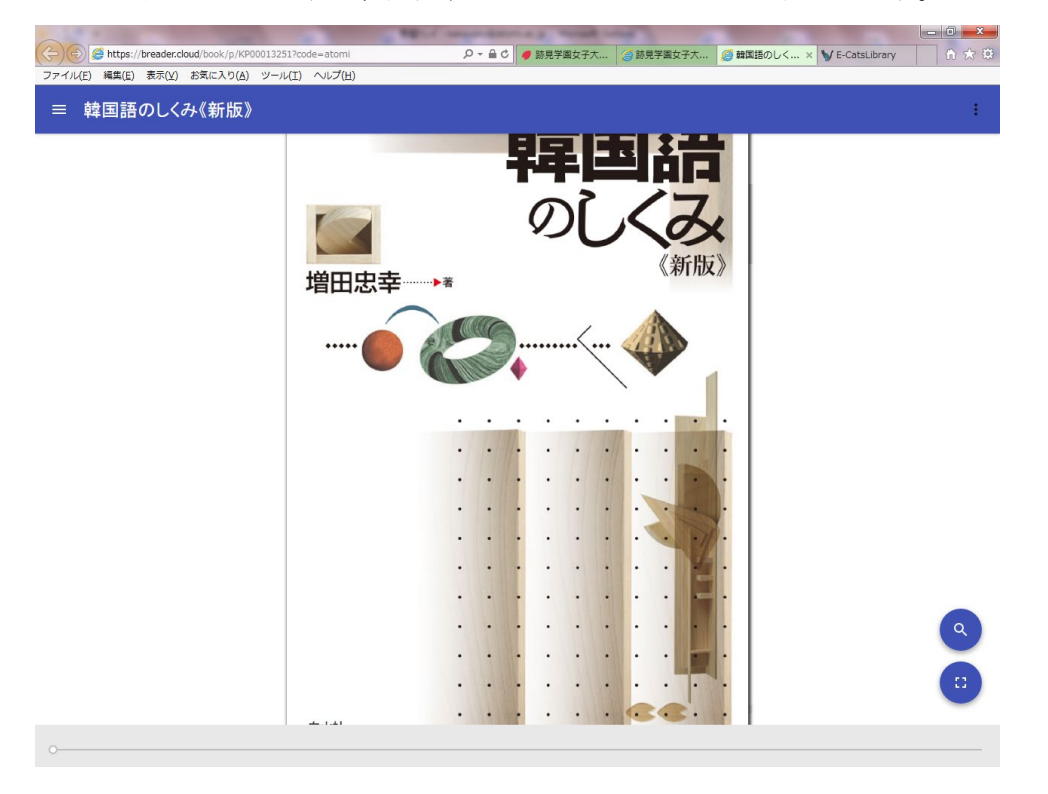

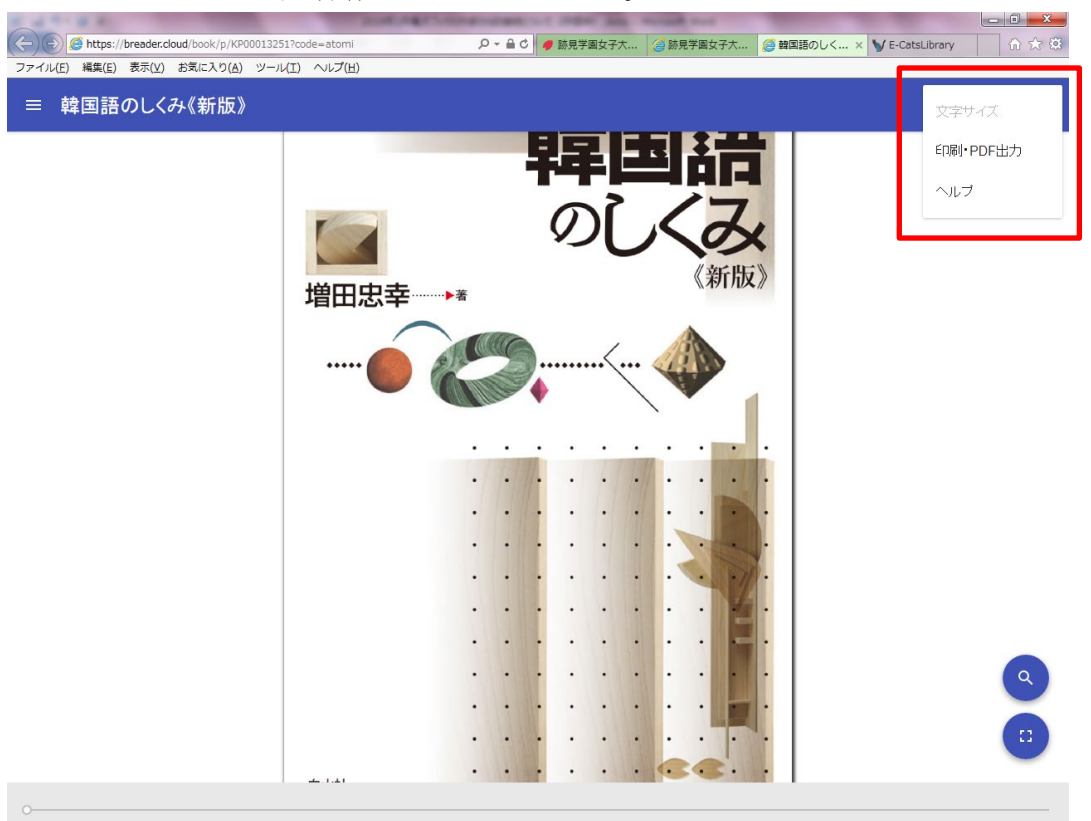

メニューから必要な操作を選択してください。

#### 例2 Maruzen Ebook Library

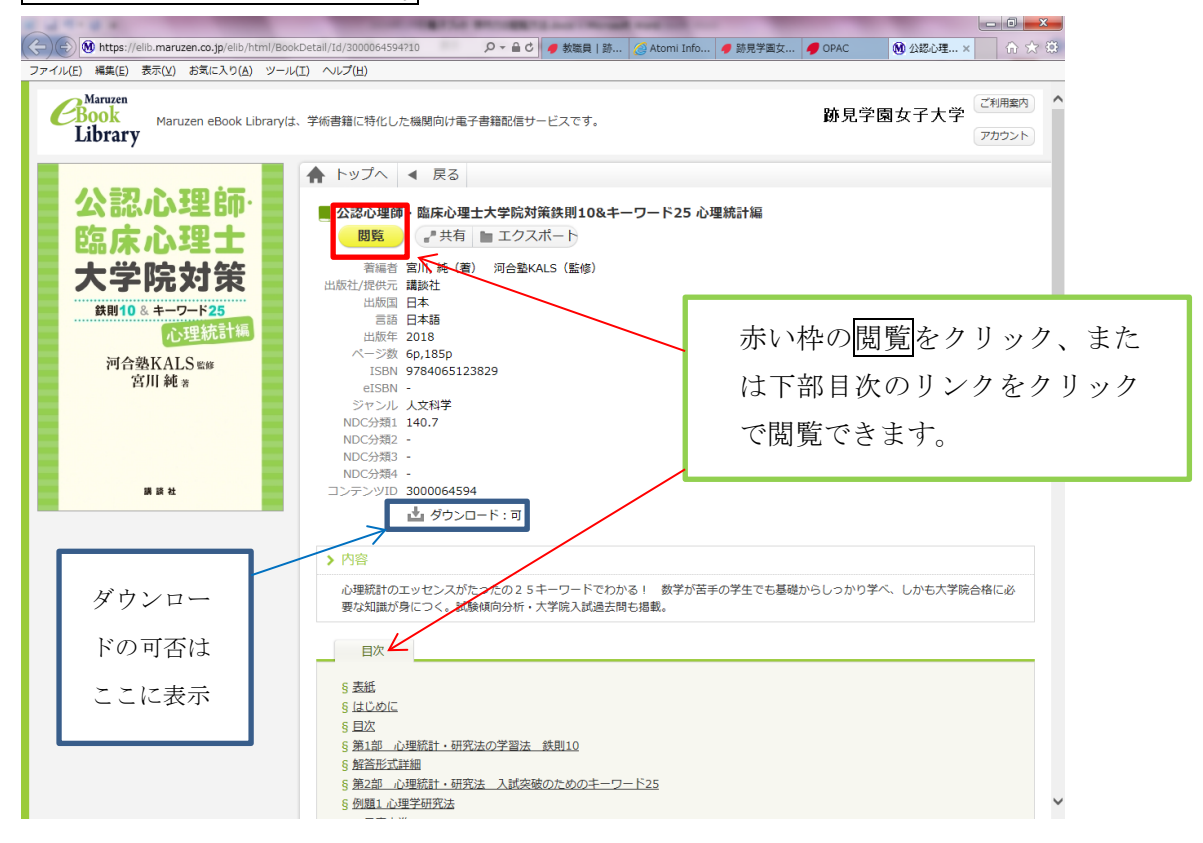

#### 1.購読を開始します。

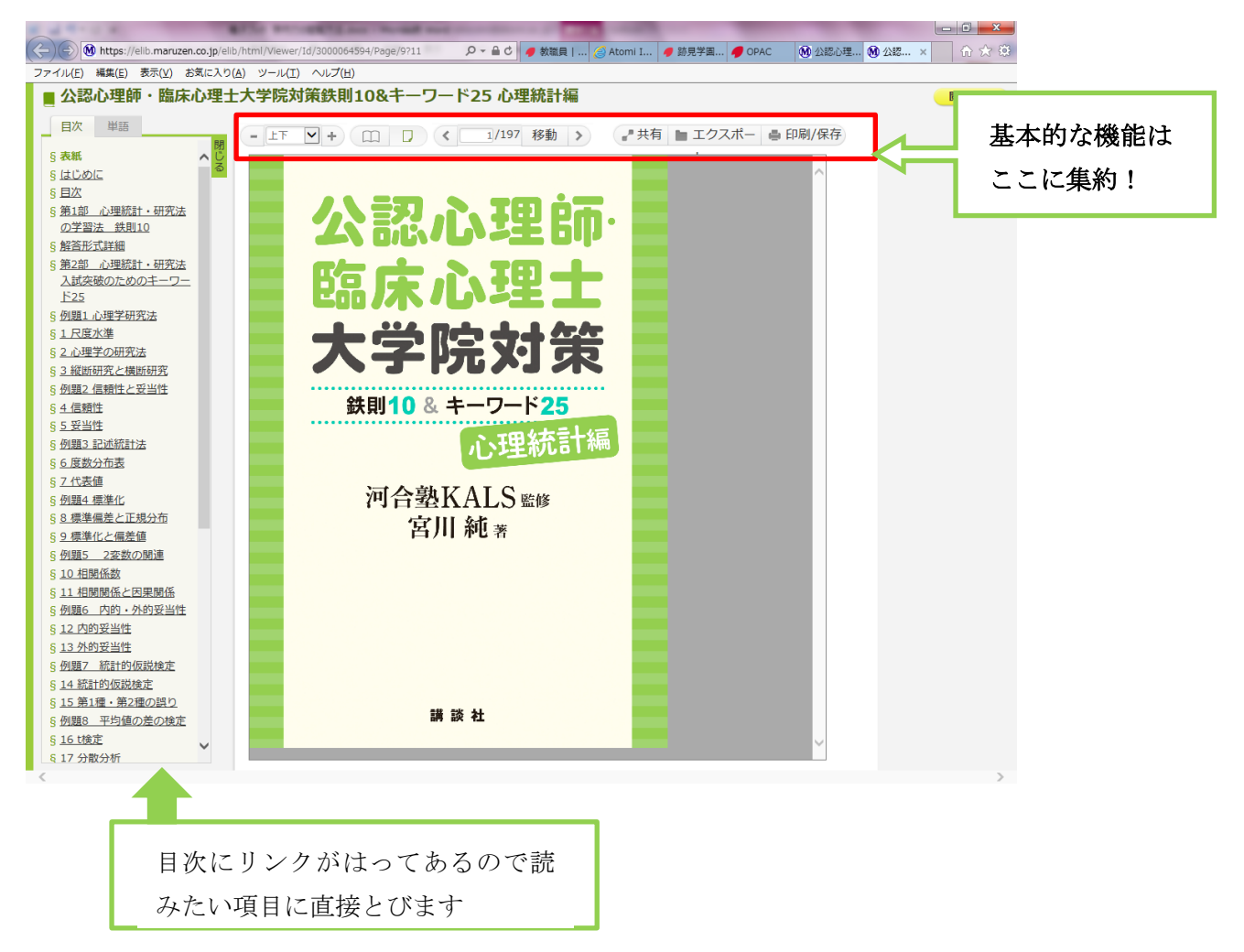

## 2.閲覧が終わったら、閲覧終了をクリックします。

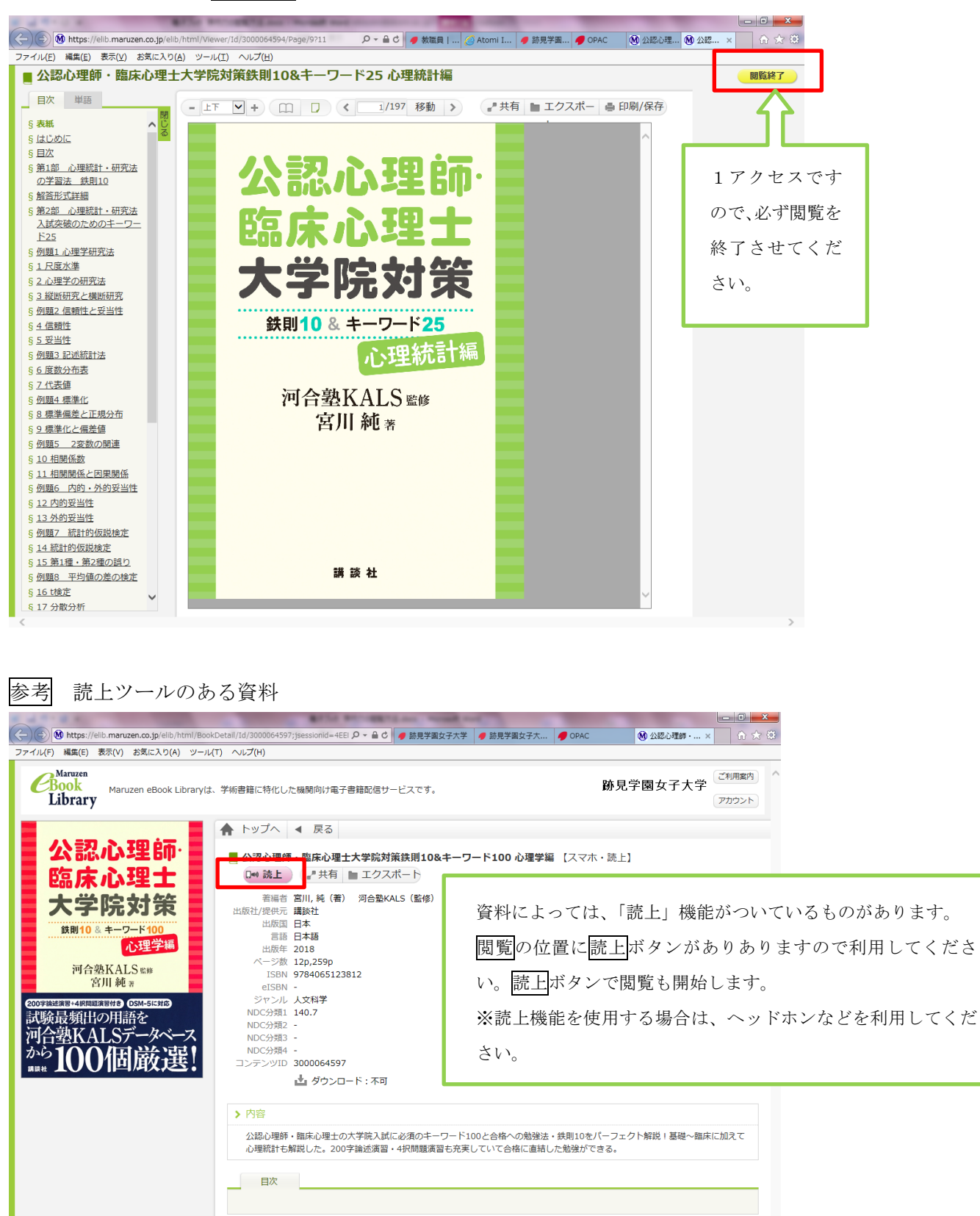

Copyright@ MARUZEN-YUSHODO Co., Ltd. All Rights Reserved.

### 読むをクリックします。

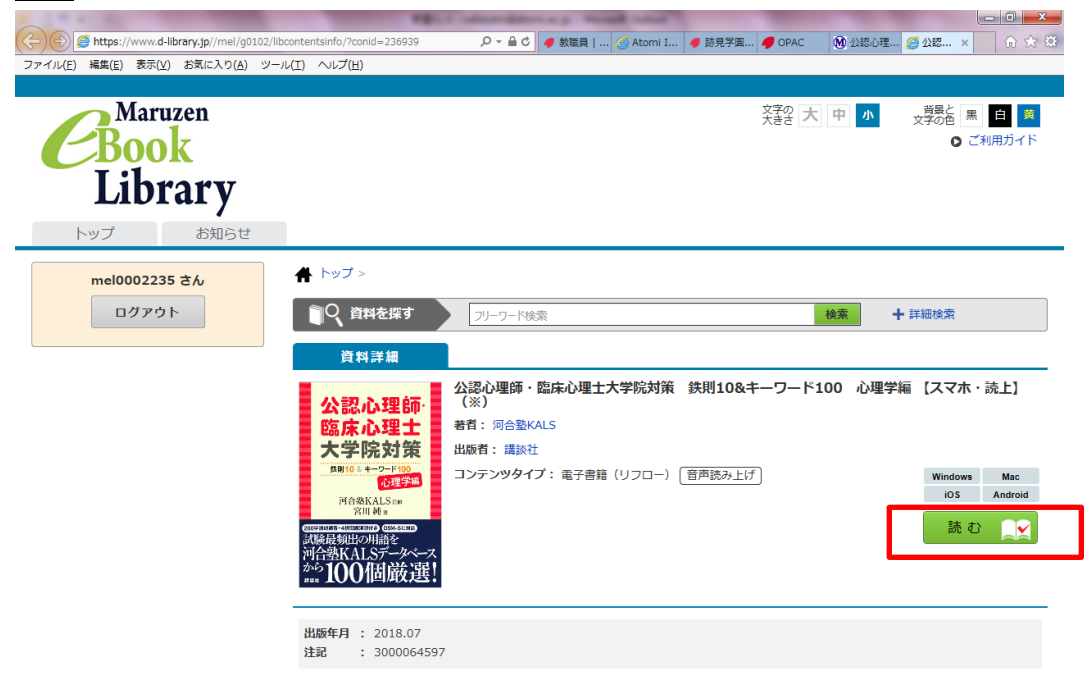

左下に薄く SPEAK ボタンがあります。カーソルを合わせると濃く表示されるのでクリックしてください。

| A TO A REAL PROPERTY AND ADDRESS OF ADDRESS ADDRESS ADDRES |             |
|----------------------------------------------------------------------------------------------------|-------------|
| 😓 🛞 🍯 https://contents.d-library.jp/reader/main.html?cid=236939&u0=mel&u1=mel00 の 🖌 🔒 🖒 🥑 教職員 🦪 Atomi 🕑 勝見学 🥑 DPAC 🛛 10 公認し 🤮 公認し                                                                                                    | 🥖 🏡 × 🕥 🏠 🕄 |
| ファイル(E) 編集(E) 表示(Y) お気に入り(A) ソール(I) ヘルプ(出)                                                                                                    |             |
|                                                                                                    |             |
| はじめに                                                                                                    |             |
|                                                                                                    |             |
|                                                                                                    |             |
| 本書は、心理学の「専門書」ではありません。                                                                                                    |             |
|                                                                                                    |             |
| 平言は、心子子ひ、多う自己 くう。                                                                                                    |             |
| 専門者と参考者では、何が進うのがく と応う方が多いでしょう。その遅いを説明したいと思いよう。                                                                                                    |             |
|                                                                                                    |             |
| 心理学の「専門書」には,心理学の専門知識が詰まっています。過去の研究者達が明らかにしてきた知                                                                                                    | 見や,近年の研     |
| 究者達が明らかにしてきた新たな理論など,さまざまな専門知識が集約されています。                                                                                                    |             |
| 心理学の専門家を目指す人は、最終的にこの「専門書」を自分で読み進め、自らの専門性を追求すべきで                                                                                                    | しょう。        |
|                                                                                                    |             |
| しかし,                                                                                                    |             |
| どのように心理学の勉強を進めればよいのか。                                                                                                    |             |
| 多くの専門知識の中で,優先すべき知識はどれなのか。                                                                                                    |             |
| 試験で論述する際に、何を注意したらよいのか。                                                                                                    |             |
|                                                                                                    |             |
| これにのことは「東明書」には載っていません。 そしてこの車字が、心理を十学院を受除する老にとっ                                                                                                    | て 十キカ陸レ     |
| これらのことは「守口音」には戦うていよどん。てしてこの事天が、心理永八十匹を文歌する有にとう                                                                                                    | し、入さな至し     |
|                                                                                                    |             |
|                                                                                                    |             |
| 「本書のような「参考書」の出番です。                                                                                                    |             |
| SPEAK はJU下の3点を特に重視しています。                                                                                                    |             |
|                                                                                                    |             |
| qtm88886853.888.880.964.5 vnlqtliqi.x-mpwjgt oi                                                                                                    |             |
|                                                                                                    |             |
|                                                                                                    |             |

# 利用案内について 右上部のご利用案内をクリックします。

| (二) 🕲 https://elib.manuzen.co.jp/elib/html/Book/Detail/Id/3000064597216 り - 金 む 🥑 数数目   話… 🥑 Atomi Info… 🥑 話見手裏女… 🥑 ORC 🔮 数認改長… 🗴 |
|----------------------------------------------------------------------------------------------------|
| ファイル(E) 編集(E) 表示(Y) お気に入り(A) ツール(I) ヘルプ(H)                                                                                        |
| Maruzen eBook Libraryは、学術書籍に特化した機関向け電子書籍配信サービスです。     防見学園女子大学     アカシント                                                          |
|                                                                                                    |
| 22、古応ノレン王 5川・ 📕 公認心理師・臨床心理士大学院対策鉄則10&キーワード100 心理学編 (スマホ・読上)                                                                       |
|                                                                                                    |
| 新福首 割川・純 (素) 河合塾KALS (監修)<br>出版社(保田元 業務社                                                                                          |
|                                                                                                    |
|                                                                                                    |
| 河合塾KALS №# 120,2590                                                                                                    |
| 宮川純* elsb -                                                                                                    |
| 2007年14月7日         5050-55140         ジャンル         人文科学           - ADICAL HOGO LLAGATE LAGAT         NDCC+101         140.7      |
| 試験取頻間の用語を NDC3類2 - NDC3類2 -                                                                                                    |
|                                                                                                    |
| <b>パーク 100 回 取 き</b> ! コンテンVID 3000064597                                                                                         |
| > 内容                                                                                                    |
| 公認心理師・臨床心理士の大学院入試に必須のキーワード100と合格への勉強法・共則10をパーフェクト解説!基礎〜臨床に加えて<br>心理統計も解説した。200字論述演習・4択問題演習も充実していて合格に直結した勉強ができる。                   |
| 日次                                                                                                    |
|                                                                                                    |
|                                                                                                    |
| Copyright© MARUZEN-YUSHODO Co., Ltd. All Rights Reserved.                                                                         |
|                                                                                                    |
|                                                                                                    |
|                                                                                                    |
|                                                                                                    |

一般的な案内となっていますので一部跡見学園女子大学では利用できない機能もあります。

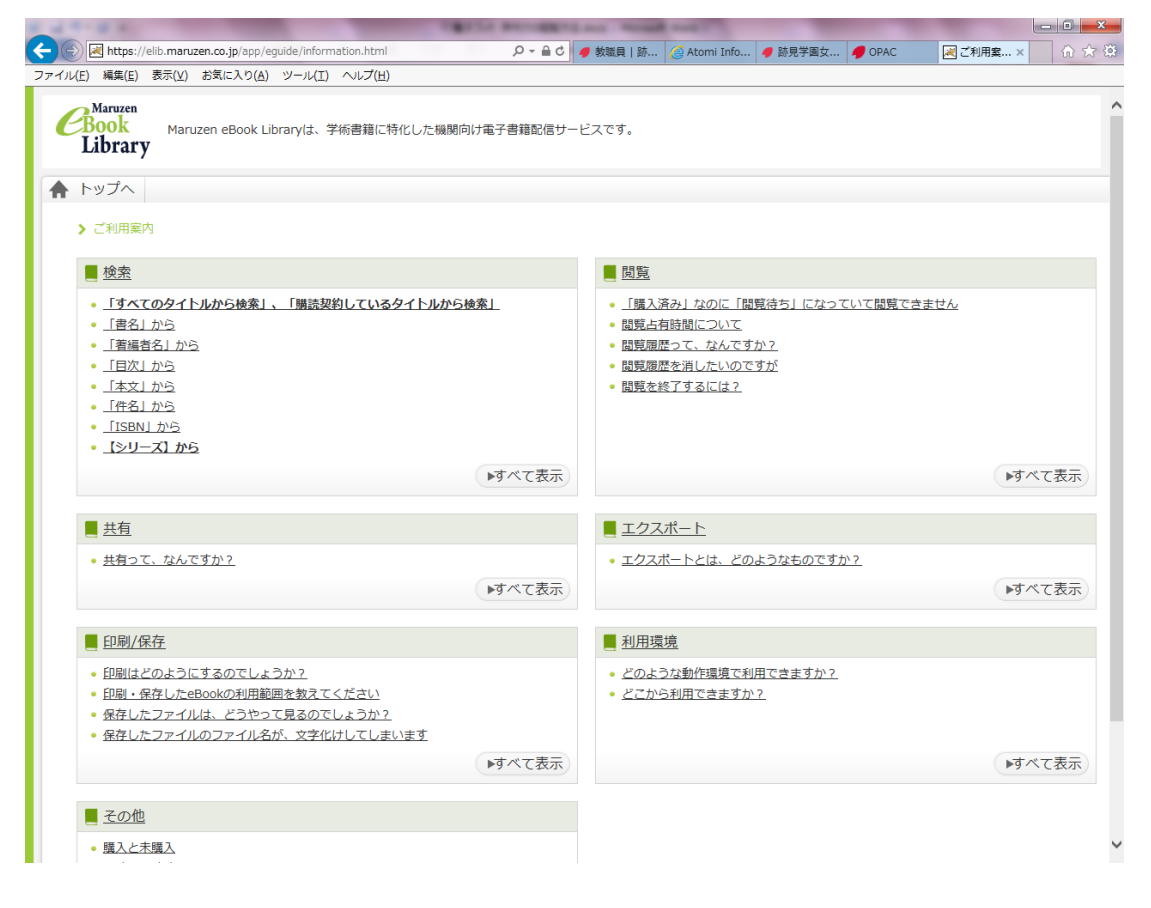